# Working with Raster Graphic Images in Origin

# **Importing and Plotting Images**

Origin provides enhanced support for importing, viewing, and plotting raster graphic images. To import a gray scale, 8-bit color or higher resolution color image into the active matrix, select **File:Import Image**. (Alternatively, drag the desired file from Windows Explorer and drop it into the matrix.) When you first import the image, Origin displays a device independent bitmap (DIB) of the image in the matrix.

If you are only interested in a region of the image, you can select a region of the DIB using the Rectangle

Tool in "region of interest mode" on the Tools toolbar. The "region of interest mode" is controlled from the **Tools:Region of Interest Tools** menu command.

Selecting a Region of Interest

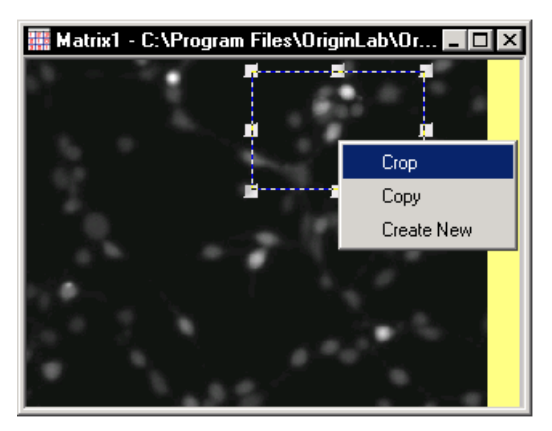

You can also view the image *data* instead of the image. To do this, select **View:Data Mode**. Once you view the data in the matrix, you cannot return to the original DIB view. To convert the DIB to data, Origin converts each pixel to an RGB value and then assigns the corresponding matrix cell an index number to a gray scale palette, based on the RGB value of the pixel. To convert back to image view, select **View:Image View**. The matrix now displays the image by mapping each each cell's index value to a gray scale palette.

You can also view the image using a built-in or user supplied color palette. Viewing the image using a specified color palette may clarify regions of the image. To view the image using a color palette, you must first convert the DIB to matrix data. To do this, select **Image:Convert to Gray + Data**. (You can also switch to **View:Data Mode** and then back to **View:Image Mode**.) Origin converts each pixel to an RGB value and then assigns the corresponding matrix cell an index number to a gray scale palette, based on the RGB value of the pixel. To display the image using a palette other than gray scale, select

**Image:Palette:***PaletteSelection*. A number of built-in palettes are provided. For information on including your own palettes, see "Adding New Color Palettes to Origin" on page 146.

Viewing the Image Using a Built-in Palette for Improved Clarity

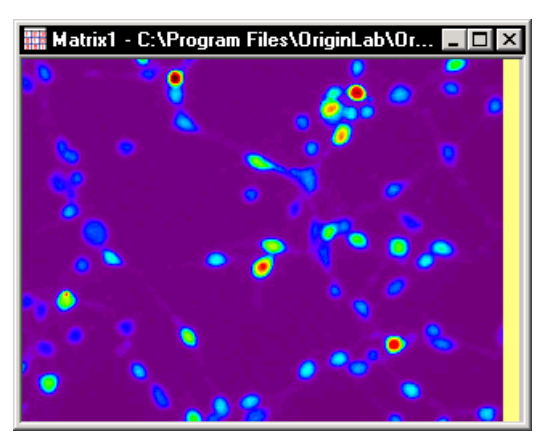

When viewing the image from a palette, Origin maps each cell's index value to a color in the selected palette. Thus, the image's full matrix Z value range is mapped to the palette. You can adjust the brightness and the contrast of the image using the Tuning tool. To open this tool, select **Image:Tuning**. When you adjust the Contrast slider, you are increasing or decreasing the Z value range that is mapped to the palette. When you adjust the Brightness slider, you are shifting the range of Z values that are mapped to the palette.

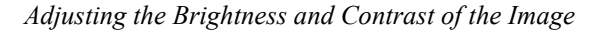

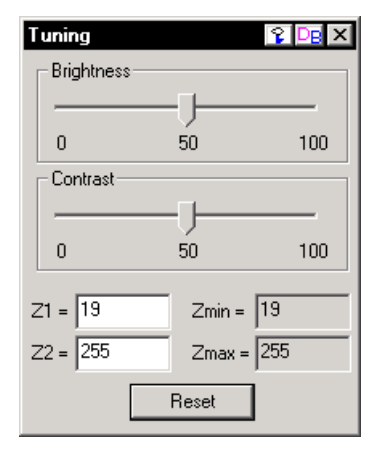

To plot the image into a graph window, select **Plot:Image Plot**. The default X and Y axis range is determined by the coordinate range of the matrix, which is the same as the image's X and Y pixel range.

Plotting the Image into a Graph

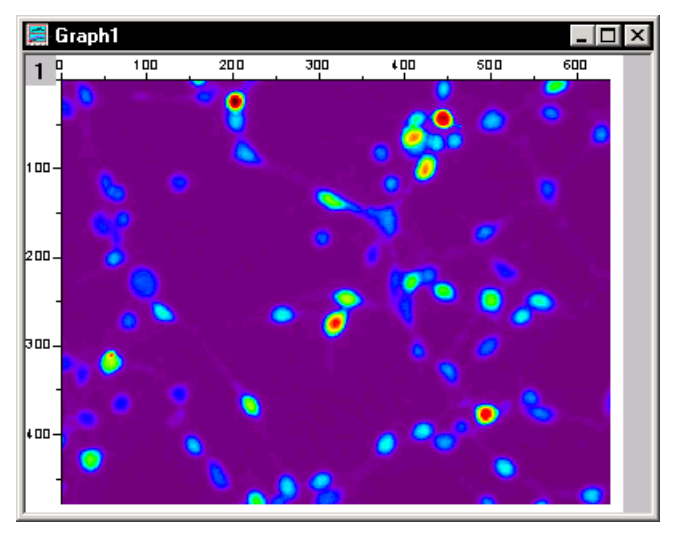

# **Adding New Color Palettes to Origin**

You can add new image palettes that are in Microsoft binary format or JASC ASCII format and that are 256 color. To do this, copy the file to the Origin \Palettes subfolder. The next time you start Origin, these new palettes will display in the **Image:Palette** submenu.

You can create new palettes using any external application that writes the palette out in the Microsoft .PAL format. This is the only format that is recognized by Origin.

Additionally, Origin provides a palette editor project file located in the Origin subfolder:

\SAMPLES\PROGRAMMING\PALETTE EDITOR\PALEDIT.OPJ

## **Entering Image Data Directly into a Matrix**

In addition to importing images, you can enter image data directly into a matrix. In this case, the values you enter are considered to be 8-bit or higher gray scale intensity values. Before entering values in a matrix, select **Matrix:Set Properties** to correctly set the internal data type. If you view the image instead of the data you entered (**View:Show Image**), Origin displays the image by converting each intensity value to an index number from a gray scale palette. The gray scale palette is created based on the internal data type (resolution) of the matrix. As with imported images, you can change the palette by selecting **Image:Palette:***PaletteSelection*.

#### Image Processing Example

Origin provides a basic image processing example that allows you to choose a filter and then apply the filter to the image. The example uses Origin C code to perform the filter operations.

To review this example, open IMAGE PROCESSING. OPJ located in the Origin \SAMPLES\PROGRAMMING\IMAGE PROCESSING subfolder.

## **Plotting an Image Histogram**

After importing a raster graphic image into a matrix, Origin can create a histogram of the intensity values in the image. To plot a histogram from the image in the matrix, select **Plot:Histogram**.

Example Image Histogram

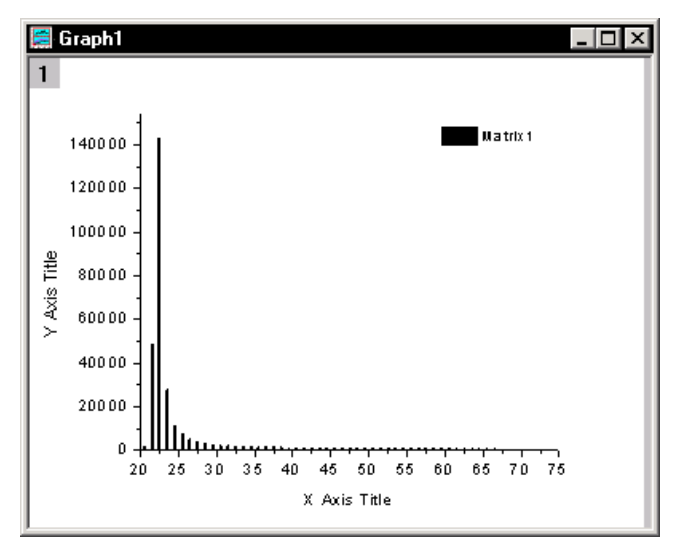

### Viewing the Images X and Y Projections

Matrix images can also be plotted using a graph template that includes X and Y projections. To plot to this template, select **Plot:Profiles**. You can drag the lines to view different X and Y projections. You can also view the projections using an arbitrary line.

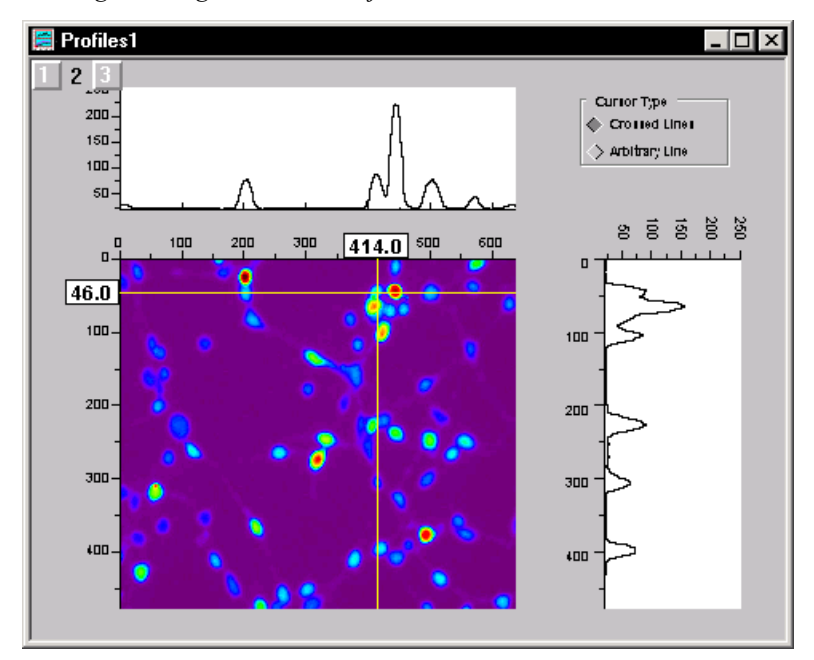

Viewing the Images X and Y Projections

### **Exporting an Image**

To export an image in the matrix to a raster graphic image file, the internal data type of the matrix must be set to either short, int, or char. (The internal data type is set in the Matrix Properties dialog box. To open this dialog box, select **Matrix:Set Properties**.)

To export an image to a file, select File:Export Image when the matrix is active.